Workshop Systematische Literaturrecherche

# Zusatzinformationen zur Cochrane Library

www.cochranelibrary.com

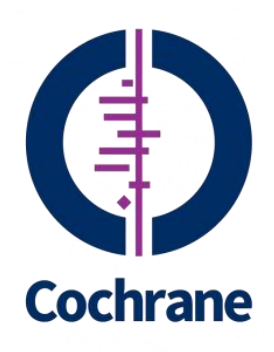

# Zugang zur Cochrane Library

Es gibt verschiedene Möglichkeiten, zur Cochrane Library (CLIB) zu finden, z.B.:

• <u>www.cochranelibrary.com</u> Dies ist die eigentliche Library, unterhalten vom Publisher (Wiley, "kommerziell")

Auch auf den Webseiten von Cochrane Deutschland und der Cochrane Collaboration sind Verweise zur CLIB hinterlegt:

- <u>www.cochrane.de</u> (Cochrane Deutschland), unter Cochrane Library in blauer Leiste Informationen zu Zugangsmöglichkeiten und –kosten finden Sie auch unter: "Cochrane Library" / "Zugang in Deutschland"
- <u>www.cochrane.org</u> (The Cochrane Collaboration) Hier finden Sie einen direkten Link zur Cochrane Library (oben rechts in der Ecke)

# Die Datenbanken der Cochrane Library

Die verschiedenen Datenbanken der Cochrane Library (<u>www.cochranelibrary.com</u>) sind oben unter "Cochrane Reviews", "Trials" und "More Resources" zu finden:

- Cochrane Database of Systematic Reviews (CDSR): beinhaltet alle Cochrane Reviews und Protokolle und wird kontinuierlich aktualisiert.
- Other Reviews (DARE Database of Abstracts of Reviews of Effects): beinhaltet strukturierte Abstracts von Reviews, zu denen noch kein Cochrane Review erstellt wurde. Zu jedem dieser Nicht-Cochrane-Reviews wurde eine kritische Bewertung vorgenommen. Letztes Update: April 2015.
- Trials (CENTRAL Cochrane Central Register of Controlled Trials): beinhaltet Literaturangaben von RCTs aus den medizinischen Datenbanken Medline und Embase, außerdem die Suchergebnisse der sog. Handsuche. Bei der Handsuche werden regelmäßig Zeitschriften und Kongressberichte, die nicht in den großen Datenbanken gelistet sind, von den verschiedenen Cochrane Gruppen durchsucht. Die Literaturangaben der gefundenen RCTs werden in *Clinical Trials* veröffentlich. Update erfolgt monatlich.
- Methods Studies (CMR Cochrane Methodology Register): beinhaltet Literaturangaben von Studien, die sich mit der Methodik der Reviewerstellung oder der Durchführung von kontrollierten Studien beschäftigen. Letztes Update: July 2012.
- Technology Assessments (HTA Health Technology Assessment Database): enthält umfassende wertende Berichte zu gesundheitsrelevanten Prozessen. Vierteljährliches Update.

- Economic Evaluations (NHSEED - NHS Economic Evaluation Database): beinhaltet kostenbezogene Arbeiten von Leistungen des Gesundheitswesens. Letztes Update: April 2015.

## Suchen in der Cochrane Library

Die folgende Tabelle führt Möglichkeiten für eine Suche in der Cochrane Library auf (auch zu finden unter *Help / How to use the Cochrane Library / The Cochrane Library Reference Guide*).

| How to search for                                                                | Example                                                                                     | Use                                                                                                    |
|----------------------------------------------------------------------------------|---------------------------------------------------------------------------------------------|----------------------------------------------------------------------------------------------------|
| Automatic<br>stemming<br>and Term<br>Variations                                  | clear<br>tumor<br>mouse<br>run                                                              | The search system performs automatic stemming of the term(s) by searching<br>all common variants of a term based on its part of speech, eliminating the<br>need for users to manually type these common variants.<br>Semantic variants: clear finds clear, clears, cleared, clearing, clearer,<br>clearest<br>Common British vs. American spelling variants: tumor also finds tumour<br>Non-standard plural variants: mouse also finds mice<br>Common irregular verbs: run also finds ran, runs, running<br>Automatic stemming can be shut off by putting the term in quotes and<br>selecting "without word variations searched" in search limits |
| Single term                                                                      | Cloning                                                                                     | Searches for specific term in article or selected fields                                                                                                    |
| Multiple<br>words                                                                | diabetes<br>mellitus                                                                        | If no quotes are used, search will "AND" terms and find articles or selected fields with both terms.                                                                                                    |
| Phrase<br>Searching                                                              | "diabetes<br>mellitus"<br>hearing NEXT<br>aid*                                              | Use double quotation marks to find exact phrases. This search finds "diabetes mellitus"in the article or selected fields.                                                                                                    |
| Wildcard (or<br>truncation)<br>Word root<br>must be<br>at least 3<br>characters. | transplant*                                                                                 | Use an asterisk (*) to match all terms beginning with a word root.<br>transplant* finds transplant, transplants, transplanting, transplantation,<br>and transplantable.                                                                                                    |
|                                                                                  | *glycemia                                                                                   | Use an asterisk (*) at the beginning of a word to match terms with the same suffix. *glycemia matches <i>hyper</i> glycemia or <i>hypo</i> glycemia.                                                                                                    |
|                                                                                  | leuk*mia                                                                                    | Use an asterisk to match multiple characters within a word. leuk*mia finds leukemia and leukaemia                                                                                                    |
|                                                                                  | wom?n                                                                                       | Use a question mark (?) to match a single character within a word. wom?n finds women or woman                                                                                                    |
|                                                                                  | system?                                                                                     | Use a question mark to match all terms beginning with the word root and one (or no) additional character. System? Matches system and systems but not systematic or systemic.                                                                                                    |
| Searching<br>with Field<br>Labels                                                | "lung cancer":ti<br>(hearing next<br>aid*):kw<br>smith:au<br>(cancer near<br>lung):ti,ab,kw | On Search Manager Tab, limit to specific fields using the following field<br>labels:<br>:ti (Title)   :ab (Abstract)   :kw (Keywords)   :au (Author)   :so (Source)  <br>:pt (Publication Type)   :tb (Tables)   :doi (Digital Object Identifier - DOI)<br>  :an (accession number)<br>If NO field label is used, "All text" will be searched.<br>To search multiple fields, separate field labels using commas (:ti,ab,kw)                                                                                                    |
| Logical<br>operators<br>in phrases                                               | "Food and<br>Drug<br>Administration"                                                        | To find phrases which contain a logical operators (and,or, not)                                                                                                    |

| Operator                  | Example                                                                      | Use                                                                                                    |
|---------------------------|------------------------------------------------------------------------------|----------------------------------------------------------------------------------------------------|
| AND                       | leg AND ulcer                                                                | Both terms MUST appear in the article or selected field(s).                                                                                                    |
| OR                        | heart OR<br>cardiac                                                          | At least one of the terms must appear in the article or selected field(s)                                                                                                    |
| NOT                       | aids NOT<br>hearing                                                          | The first word must appear but the second word cannot appear in the article or selected $\ensuremath{field}(s)$                                                                                                    |
| ORDER OF<br>PRECEDENCE    | kidney OR<br>renal AND<br>dialysis                                           | If your search contains more than one logical operators, the system will execute<br>the<br>search in the following order:<br>All NOT operations first, all AND operations second, All OR operations last. For<br>better precision, use parentheses                                                                                                    |
| Grouping (or parentheses) | (kidney OR<br>renal) AND<br>dialysis                                         | Default precedence order can be changed by using parentheses () to explicitly group searches using logical operators.                                                                                                    |
| Combining<br>Searches     | #1 or #2 or #3<br>(#1 or #2)<br>AND #3<br>{AND #1-#4}<br>{OR #1-<br>4,#7,#9} | Combine results from multiple search lines into a combined result set. Supports<br>Boolean (AND, OR, NOT) and nesting. Precedence rules are applied if not<br>explicitly given through parentheses.<br>Searches can also be combined using a range of lines, {AND #1-#4}. Range<br>searching can be used with "AND" or "OR" operators and must be enclosed in { }. |
| Proximity                 | NEAR<br>cancer NEAR<br>lung                                                  | Terms can appear in either order. Finds "lung cancer" AND "cancer of the lung" NEAR automatically defaults to near/6 (within 6 words).                                                                                                    |
|                           | NEAR/x<br>cancer NEAR/2<br>lung                                              | Terms can appear in either order. User can decide number of terms using the <b>NEAR/x</b> command where $x =$ the maximum number of words between search terms.                                                                                                    |
|                           | NEXT<br>lung NEXT<br>cancer<br>hearing NEXT<br>aid*                          | Terms must appear in order keyed and assumes terms are next to each other.<br><i>lung next cancer finds lung cancer but not cancer of the lung</i><br>Does not support the /x parameter. Supports the use of wildcards.                                                                                                    |

### **Recherche speichern**

Wenn Sie möchten, können Sie Ihre Suche speichern. Dafür ist es notwendig einen (kostenlosen) Account bei Wiley eingerichtet zu haben. Einen Account können Sie auf der Homepage der Cochrane Library unter http://onlinelibrary.wiley.com/user-registration anlegen.

Danach führen Sie Ihre Recherche durch und speichern die Recherche entweder unter Search / Save; oder über den Search Manager / Save Strategy (zu finden unter Advanced Search).

### Exportieren

Mit ein paar Klicks lassen sich Treffer aus der Cochrane Library leicht in Literaturverwaltungsprogramme wie EndNote oder Reference Manager überführen.

Hierfür wählen Sie die zu exportierenden Treffer in der Ergebnisübersicht aus und klicken entweder auf *Export All or Export Selected selected*.

| Cochrane Reviews (120)                                                                                                    | There are 13603 results from 670154 records for your search on 'diabetes mellitus in title abstract keywords in Trials'                                                                                                    |  |  |  |  |
|----------------------------------------------------------------------------------------------------|----------------------------------------------------------------------------------------------------|--|--|--|--|
| <ul> <li>All</li> <li>Review</li> <li>Protocol</li> </ul>                                                                                                    | Pages 1 - 25         26 - 50         51 - 75         76 - 100         101 - 125         Next         Sort By         Relevance           Select all         Export all         Export all         Export all         Export all         Export all         Export all         Export all         Export all         Fractional         Fractiona         Fractiona         Fractio |  |  |  |  |
| <ul> <li>Other Reviews (411)</li> <li>Trials (13603)</li> <li>Methods Studies (34)</li> <li>Technology Assessments (262)</li> <li>Economic Evaluations (354)</li> <li>Cochrane Groups (0)</li> <li>All</li> <li>Current Issue</li> </ul> | Prevalence and prediction of unrecognised diabetes mellitus and impaired glucose tolerance following acute stroke.<br>Gray CS, Scott JF, French JM, Alberti KG and O'Connell JE<br>Age and ageing, 2004, 33(1), 71                                                                                                    |  |  |  |  |
|                                                                                                    | <ul> <li>Effect of diabetes mellitus on myocardial 18F-FDG SPECT using acipimox for the assessment of myocardial viability.</li> <li>Schinkel AF, Bax JJ, Valkema R, Elhendy A, vanDomburg RT, Vourvouri EC, Bountioukos MA, Krenning EP, Roelandt JR and Poldermans D</li> <li>Journal of nuclear medicine : official publication, Society of Nuclear Medicine, 2003, 44(6), 877</li> </ul>                                                                                                    |  |  |  |  |
|                                                                                                    | Perinatal complications in women with gestational diabetes mellitus .<br>Svare JA, Hansen BB and Mølsted-Pedersen L<br>Acta obstetricia et gynecologica Scandinavica, 2001, 80(10), 899                                                                                                    |  |  |  |  |
| Me Methodology<br>Dg Diagnostic                                                                                                    | Serum lipid profile in hypertensive and normotensive type II diabetes mellitus patients—a comparative study.<br>Alam SM, Ali S, Khalil M, Deb K, Ahmed A and Akhter K<br>Mymensingh medical journal : MMJ, 2003, 12(1), 13                                                                                                    |  |  |  |  |
| Ov Overview<br>Cc Conclusions changed<br>Ns New search                                                                                                    | Randomized, controlled, parallel-group prospective study to investigate the clinical effectiveness of early insulin treatment<br>in patients with latent autoimmune diabetes in adults<br>Brophy S, Davies H, Bain S, Stephens JW, Cheung W-Y, Richards K, Wareham K, Beaverstock C, Lloyd J, Page D,<br>Williams M, Russell I and Williams R<br>BMC Endocrine Disorders, 2008, 8, 81N: ISRCTN63815121/ISRCTN                                                                                                    |  |  |  |  |
| Mc Major change<br>Up Update<br>Wd Withdrawn                                                                                                    | The effect of motivational interviewing on glycaemic control and perceived competence of <b>diabetes</b> self-management in patients with type 1 and type 2 <b>diabetes mellitus</b> after attending a group education programme: a randomised controlled trial.                                                                                                    |  |  |  |  |
| Cm Comment                                                                                                    | Rosenbek Minet LK, Wagner L, Lønvig EM, Hjelmborg J and Henriksen JE<br>Diabetologia, 2011, 54(7), 1620 New                                                                                                    |  |  |  |  |